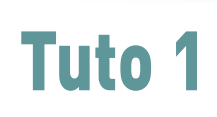

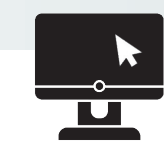

## le fil de l'actu... .

# Comment se connecter ?

ÉTAPE 1 / Après avoir saisi l'adresse du site dans le moteur de recherche : www.infoagri69.fr/connexion, vous pouvez vous connecter à l'aide de votre identifiant (votre adresse mail) et du mot de passe qui vous a été envoyé par mail. En cas de perte de ce mot de passe, vous pouvez le redéfinir en cliquant sur **mot de passe oublié**.

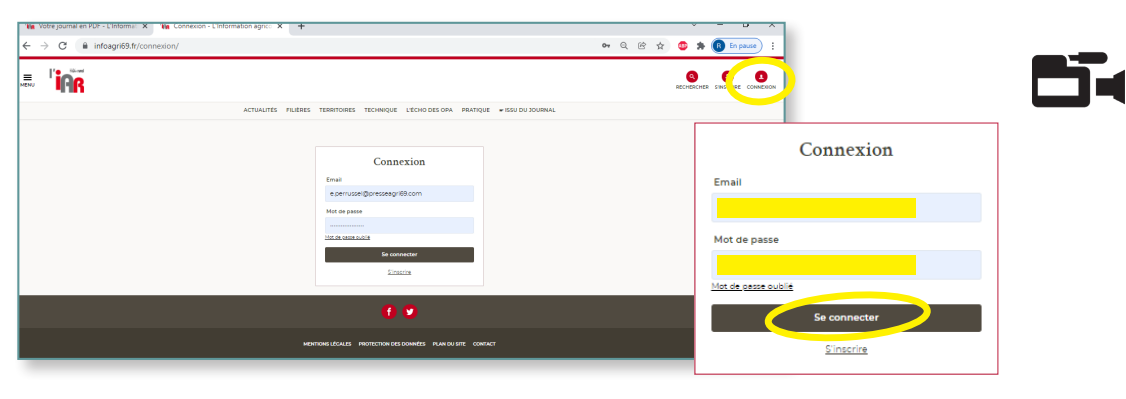

**ÉTAPE 2**/Vous voilà sur le site Internet de votre journal préféré, prêt à surfer !

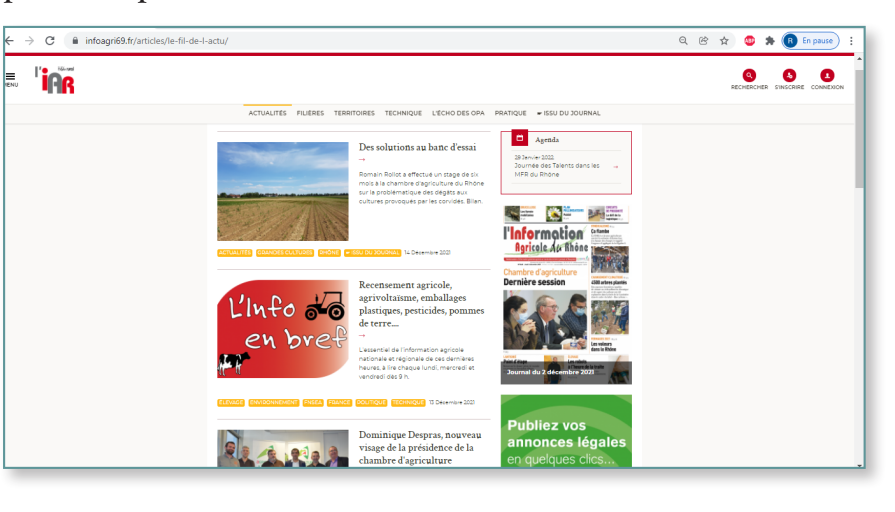

# Tuto 2

## Comment créer un raccourci sur son Iphone ?

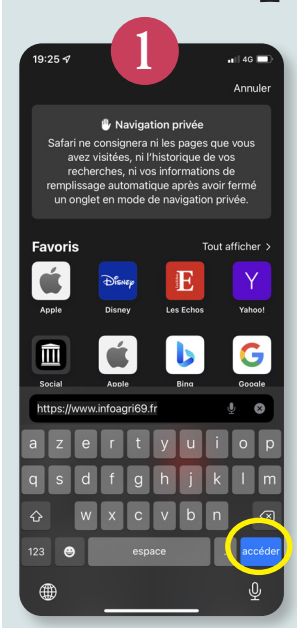

ÉTAPE 1 / Sur l'écran d'accueil de votre smartphone, entrez dans le navigateur Internet et indiquez l'adresse www.infoagri69.fr dans la barre d'adresse avant d'appuyer sur **accéder** (en bas à droite).

**ÉTAPE 2 /** Une fois sur la page d'accueil du site, en bas de la page, vous devez cliquer sur le carré avec une flèche (au centre).

**ÉTAPE 3 /** Un menu apparaît. En faisant défiler les icones du bas, vous trouverez celle correspondant à Sur l'écran d'accueil.

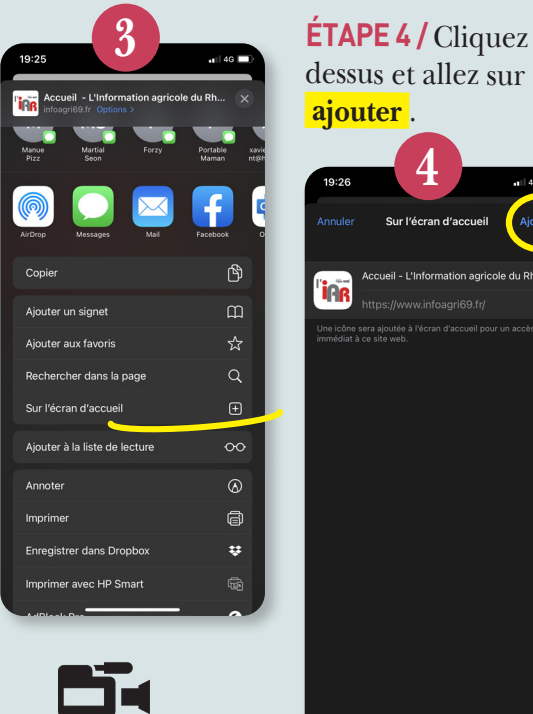

L'Info 💑 en bret agricole, agrivoltaïsme

**ÉTAPE 5 /** Voilà, un raccourci a été créé sur votre écran d'Iphone ou de smartphone (Androïd), il n'y a plus qu'à

## Comment créer un raccourci sur son smartphone (Androïd) ?

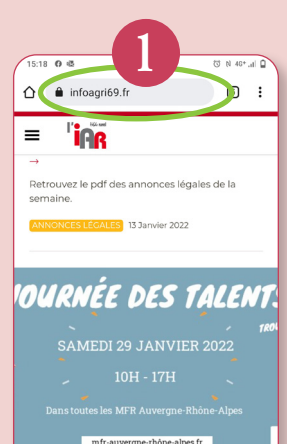

MFR : Des Talents reviennent su

ÉTAPE 1 / Sur l'écran d'accueil de votre smartphone, entrez dans le navigateur Internet et indiquez l'adresse www.infoagri69.fr dans la barre d'adresse.

#### **ÉTAPE 2 /** Une fois sur la page d'accueil du site infoagri69.fr, dans le menu déroulant, choisissez

Ajouter à l'écran d'accueil.

#### ÉTAPE 3 ET 4 / Cliquez sur **ajouter**

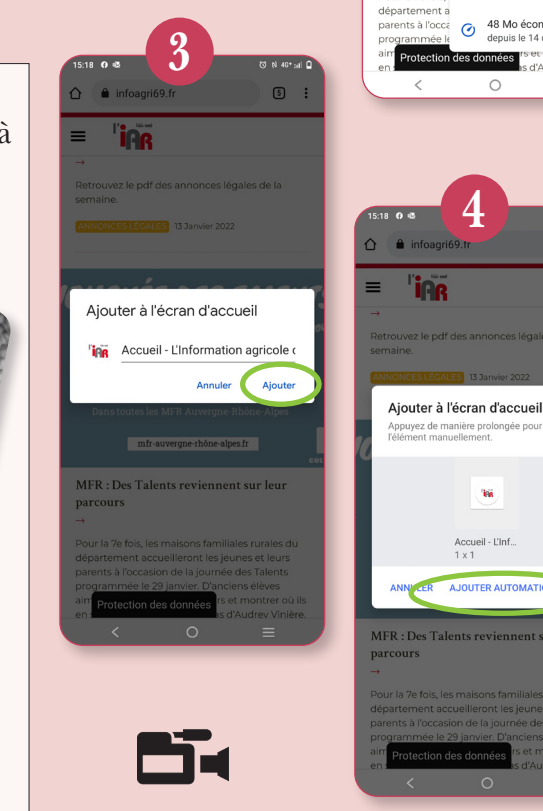

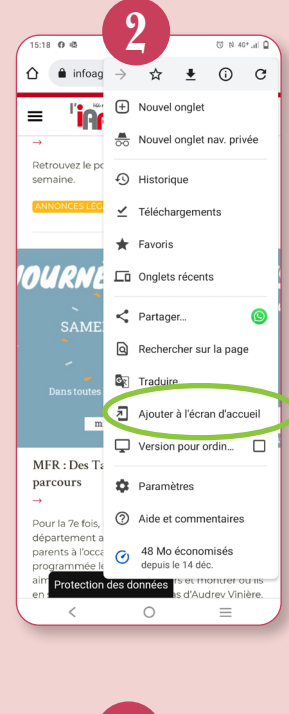

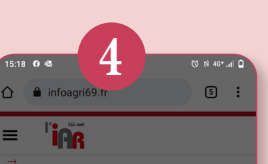

¢

X

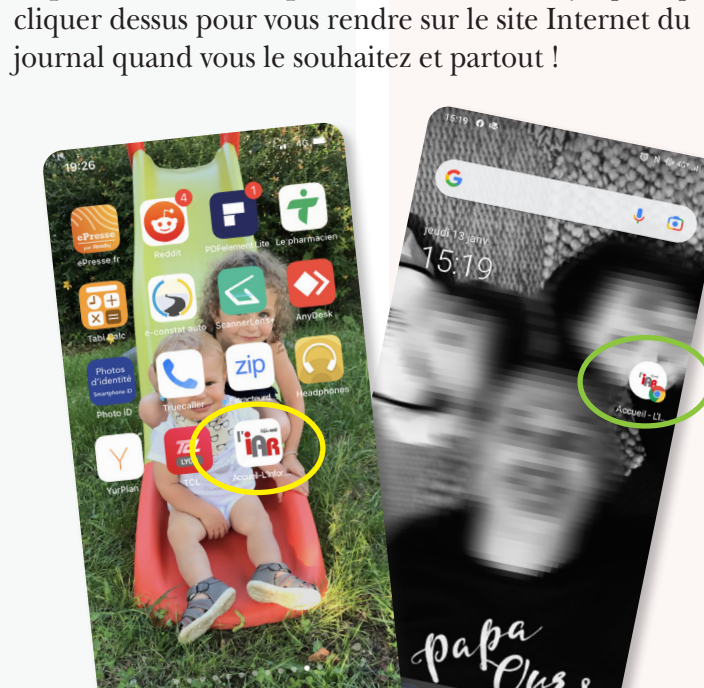

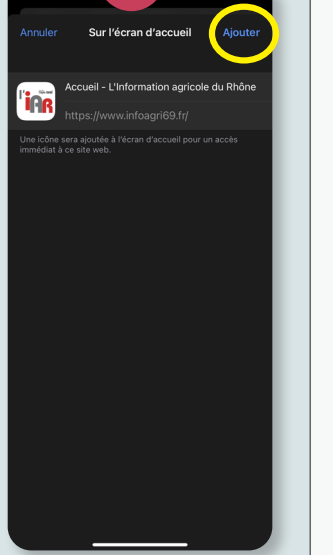